# SINTESI PROCEDURA:

# **DSDRA IT SUPPORT (Sistema di Ticketing)**

Il software **DSDRA IT SUPPORT** è uno strumento dedicato alla gestione di richieste informatiche legate al DSDRA e alle sue competenze. Consente agli utenti di inviare segnalazioni ("ticket") per varie problematiche tecniche in modo rapido ed efficiente.

## Accesso al Portale

È possibile accedere al sistema attraverso i seguenti link (disponibili esclusivamente dalla rete Sapienza; successivamente potrebbe essere reso accessibile tramite internet):

- <u>https://dsdra.web.uniroma1.it/it/dsdra-it-support</u>
- <u>http://151.100.174.64</u>

Cliccando su uno dei collegamenti, si aprirà la pagina principale del servizio, che presenta due opzioni principali:

- 1. Apri un nuovo ticket
- 2. Verifica stato ticket (per monitorare l'avanzamento di una segnalazione già inviata)

## Creazione di un Nuovo Ticket

Per inviare una nuova richiesta, selezionare l'opzione **Apri un nuovo ticket**. Se è la prima volta che si utilizza il servizio, è necessario registrarsi seguendo questi passaggi:

#### 1. Crea un account:

- o Inserire il proprio indirizzo e-mail istituzionale (es. mario.rossi@uniroma1.it).
- Compilare il campo *Nome Completo* con nome e cognome.
- (Facoltativo) Indicare un numero di telefono per eventuali contatti diretti.
- Configurare il *fuso orario* (utile solo se ci si trova all'estero).
- Impostare una password personale.
- Cliccare su **Crea Account** per completare la registrazione.

- 2. Una volta registrati, basterà accedere con le credenziali scelte e si verrà indirizzati alla schermata principale.
- 3. **Selezionare la categoria di assistenza**: Utilizzando il menu a tendina, scegliere la tipologia di intervento richiesto.
- 4. Descrivere il problema: Compilare i seguenti campi:
  - Issue Summary: una breve descrizione del problema.
  - Descrizione dettagliata: spiegare in modo articolato la natura della richiesta, eventualmente allegando immagini, video o link.
  - Allegati: caricare documenti o immagini utili (max 2 MB).
- 5. Cliccare su **Crea Ticket** per inviare la richiesta. Al termine, il sistema assegnerà un numero identificativo unico al ticket. È consigliabile annotare questo numero per eventuali consultazioni future.

## Monitoraggio dei Ticket

Per verificare lo stato di avanzamento di un ticket, seguire questi passaggi:

- 1. Tornare alla pagina iniziale:
  - o https://dsdra.web.uniroma1.it/it/dsdra-it-support
  - o <u>http://151.100.174.64</u>
- 2. Cliccare su Verifica stato ticket e accedere inserendo e-mail e password.
- 3. Nella schermata successiva saranno visibili:
  - Il numero totale di ticket aperti.
  - Lo stato di ciascun ticket.
  - La tipologia di problema segnalato.
- 4. Per ulteriori dettagli, cliccare sul numero identificativo del ticket desiderato.

## Comunicazioni e Aggiornamenti

Gli operatori ricevono notifiche via e-mail al momento della creazione di un ticket e iniziano a lavorare sulla richiesta nel minor tempo possibile. Ogni aggiornamento verrà notificato all'indirizzo e-mail con cui ci si è registrati. Tuttavia, è fondamentale interagire esclusivamente tramite il software e non rispondere alle e-mail di notifica.

### Contatti

Per ulteriori informazioni o chiarimenti, è possibile contattare il seguente indirizzo e-mail:

# dipartimento.sdra@uniroma1.it

Grazie per l'attenzione e per l'utilizzo del servizio DSDRA IT SUPPORT!